MS Teams is used for important updates related to in class activities.

Start Microsoft Teams by doing one of the following:

- In Windows, select Start = > Microsoft Corporation > Microsoft Teams.
- On Mac, open the **Applications** folder and select **Microsoft Teams**.
- On the web, go to <a href="https://teams.microsoft.com">https://teams.microsoft.com</a>.

In order to login on MS Teams use the following credentials:

studentcode@pisjes.edu.sa

Password: Pisjes@123

Where P is capital and rest are lower case letters.

For example, Student code is 12345678

MS Teams User Id is 12345678@pisjes.edu.sa

Password: Pisjes@123